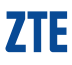

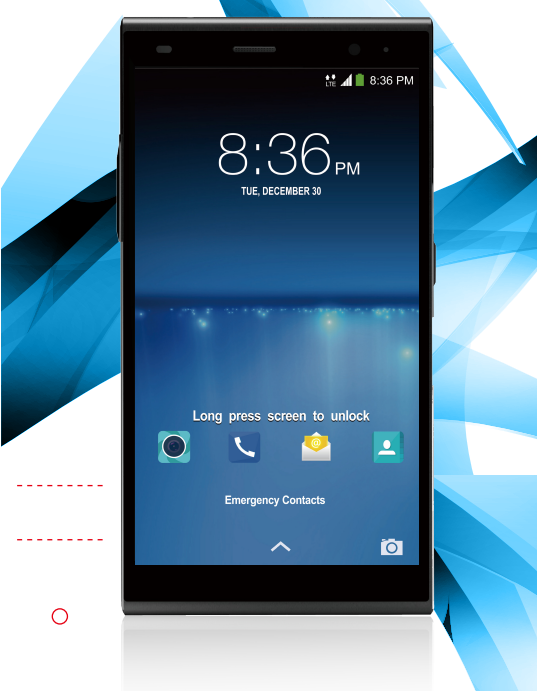

# ZTE GRAND Memo II

# ZTE Grand™ Memo II Quick Start Guide

## LEGAL INFORMATION

#### Copyright © 2015 ZTE CORPORATION.

#### All rights reserved.

No part of this publication may be quoted, reproduced, translated or used in any form or by any means, electronic or mechanical, including photocopying and microfilm, without the prior written permission of ZTE Corporation.

#### Notice

ZTE Corporation reserves the right to make modifications on print errors or update specifications in this guide without prior notice. We offer self-service for our smart terminal device users. Please visit the ZTE official website (at www. ztedevice.com) for more information on self-service and supported product models. Information on the website takes precedence.

#### Disclaimer

ZTE Corporation expressly disclaims any liability for faults and damages caused by unauthorized modifications of the software.

Images and screenshots used in this guide may differ from the actual product. Content in this guide may differ from the actual product or software.

#### Trademarks

ZTE and the ZTE logos are trademarks of ZTE Corporation.

Google and Android are trademarks of Google, Inc. The *Bluetooth*<sup>®</sup> trademark and logos are owned by the Bluetooth SIG, Inc. and any use of such trademarks by ZTE Corporation is under license.

microSDHC logo is a trademark of SD-3C,

Manufactured under license from Dolby Laboratories. Dolby and the double-D symbol are trademarks of Dolby Laboratories.

# Qualcomm<sup>.</sup> Snapdragon

Qualcomm® Snapdragon™ processors are products of Qualcomm Technologies, Inc. Qualcomm and Snapdragon are trademarks of Qualcomm Incorporated, registered in the United States and other countries. Used with permission. Other trademarks and trade names are the property of their respective owners.

Version No. : R1.0 Edition Time : Nov.28, 2014 Manual No. : 079584507020

## **Getting to Know Your Phone**

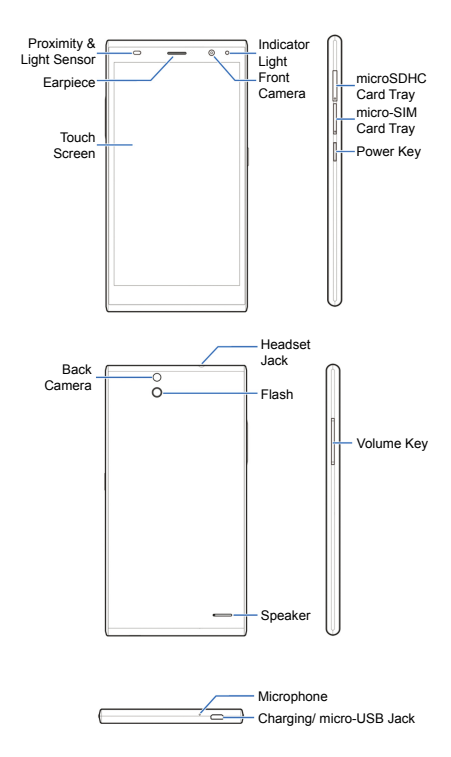

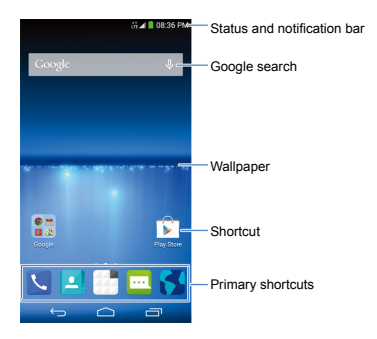

## On-screen Keys

(Home)

- Touch to return to the home screen from any application or screen.
- Drag to Google to open Google Search or to go through the Internet.

#### ← (Back)

Touch to go to the previous screen.

#### (Recent Apps)

Touch to see recently used applications.

# **Setting Up Your Phone**

You'll need to set up your phone before you can explore all its great features.

### Installing the micro-SIM Card

Turn off your phone before installing or removing the micro-SIM card.

 Insert the tray eject tool or the end of a small paper clip into the hole beside the micro-SIM card tray (next to the **Power Key**).

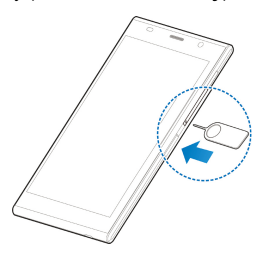

Pull out the micro-SIM card tray and place the micro-SIM card (contacts facing down) on the tray as shown. Then carefully install the tray back.

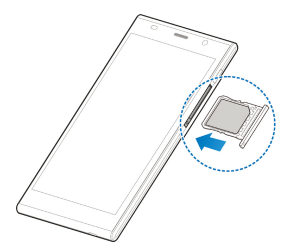

# 

To avoid damage to the phone, do not use any other kind of SIM card or any non-standard micro-SIM card cut from a SIM card. Your service provider will supply your SIM card.

# Installing the microSDHC<sup>™</sup> Card (Not Included)

The microSDHC card can be installed and removed while the phone is turned on.

 Insert the tray eject tool or the end of a small paper clip into the hole beside the microSDHC card tray (the upper one).

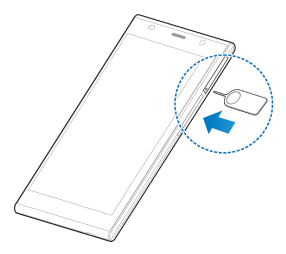

 Pull out the microSDHC card tray and place the microSDHC card (contacts facing down) on the tray as shown. Then carefully install the tray back.

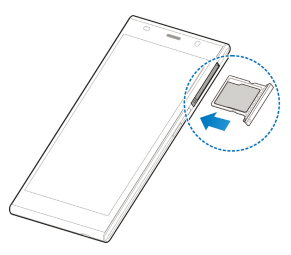

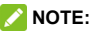

Some applications may require a microSDHC card to work normally or may store certain data on it. Therefore, it is recommended that you keep a microSDHC card installed and not remove or replace it randomly.

## **Charging the Battery**

Your phone's battery should have enough power for the phone to turn on, find a signal, and make a few calls. You should fully charge the battery as soon as possible.

If the battery is extremely low, you may be unable to power on the phone even when it is being charged. In this case, try again after charging the phone for at least 10 minutes.  Connect the adapter to the charging jack. Ensure that the adapter is inserted with the correct orientation. Do not force the connector into the charging jack.

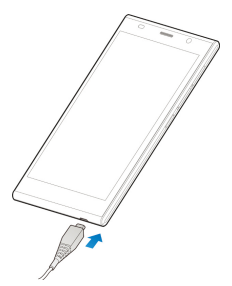

- Connect the charger to a standard AC wall outlet.
- Disconnect the charger when the battery is fully charged.

## 😡 WARNING!

Use only ZTE-approved chargers and cables. The use of unapproved accessories could damage your phone.

## CAUTION:

Do not change the built-in rechargeable battery in your phone by yourself.

## **Touch Screen and Navigation**

Your phone features a capacitive touch screen, so you can gently touch, quickly swipe, or pinch with two fingers to navigate.

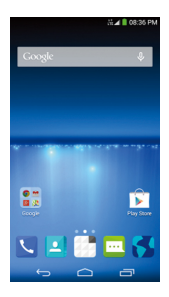

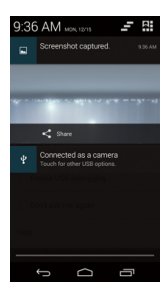

- Lightly touch the buttons, icons, or applications on the screen with your fingertip.
- Touch and hold your finger on an item to see available options.
- Quickly flick the screen to scroll up, down, left or right.
  - Pinch with two fingers or double-tap the screen to zoom in on a web page, a gallery image, or a map.
  - The status bar across the top of the screen calls, calendar reminders, etc.
- Touch and flick the bar down to see more details.
   Flick up or touch ← to close the bar.
- : Find all your applications.

## **Customizing Home Screens**

Add shortcuts, widgets, and folders or change wallpapers and home screen transition effects to make the phone your own.

Do one of the following, depending on the change you want to make.

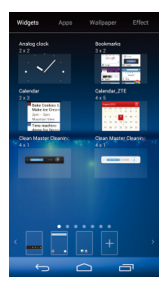

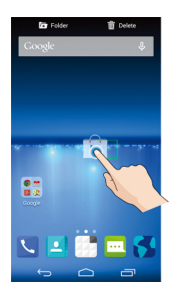

- To add a widget, shortcut, or application shortcut, touch and hold an empty place on the home screen, touch **Widgets** or **Apps**, and then touch and hold an item and drag it to a home screen thumbnail at the bottom.
- To sort shortcuts into folders, touch and hold a shortcut icon on the home screen and drag it to r.
- To move a widget, shortcut, or folder on the home screen, touch and hold it and drag it to a new location. To delete it, touch and hold it and drag it to

- To change home screen or lock screen wallpaper, touch and hold an empty place on the home screen, touch Wallpaper and then select form Wallpaper for home screen or Wallpaper for lock screen.
- To set the home screen transition effect, touch and hold an empty place on the home screen, touch Effect and then choose one.
- From the home screen, pinch or spread two fingers on the screen. Then you can touch + on the blank screen to create new home screens; touch x on the corner of a screen to delete it; touch a on the bottom of a screen to set it as the main home screen; touch and hold a screen and drag it to adjust its place.

# **Calling and Voicemail**

Call friends and family and check voicemails in just a few simple steps.

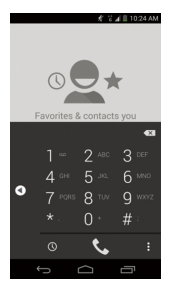

## Making a Call

- From the home screen, touch **C**.
- Touch to open the dialer.
- Dial the number you want to call and touch to place the call.

## **Checking Voicemail**

- 1. From the home screen, touch 🔪.
- 2. Touch it to open the dialer.
- 3. Touch and hold the 1 Key.
- Follow the voice prompts to listen to your voice messages.

# **Text and Multimedia Messaging**

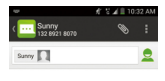

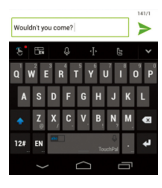

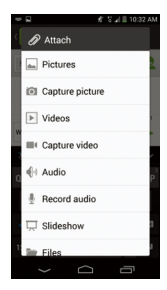

Send messages to other mobile phones and to email addresses to communicate privately and quickly.

- From the home screen, touch .
- 2. Touch 🗹 .
- Enter the recipient's number or begin typing the contact's name. Touch the name to select corresponding number.
- Touch the Type message field and type your message.
  - Touch to insert Quick Text, a smiley, or a contact.

- To send an MMS, touch 
   M and touch an attachment type.
- 5. Touch  $\geqslant$  to send your message.

Please don't text and drive.

# **Setting Up Email Accounts**

## **Setting Up Gmail**

1. Touch 🚮 in the home screen and select Gmail.

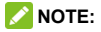

If another Gmail account is already set up, touch the Menu Key > Settings > ADD ACCOUNT.

- Touch Existing to sign in to your existing Google Account. If you have no Google Accounts, touch New to create one.
- Follow the instructions on the screen to set up the account.

## **Setting Up Email**

1. Touch sin the home screen and select

Email.

### NOTE:

If another email account is already set up, touch the **Menu Key > Settings > ADD ACCOUNT**.

- 2. Enter the email address and password.
- Touch Next and follow the onscreen instructions.

## Setting Up an Exchange ActiveSync<sup>®</sup> Account

 Touch in the home screen and select Email.

NOTE:

If another email account is already set up, touch the **Menu Key > Settings > ADD ACCOUNT**.

- 2. Enter the email address and password.
- 3. Touch Manual setup > Exchange.
- 4. If necessary, edit **Domain\Username**, **Password**, and **Server** information.
- Read the onscreen activation disclaimer and, if prompted, touch Next.
- If prompted, touch OK to allow the server to remotely control some of your phone's security features.
- Configure the settings on the screen, such as Days to sync, and then touch Next.
- If prompted, touch Activate to activate the Email app as a device administrator.
- Identify your new account with a unique name and then touch Next.

Contact your server administrator for more help.

# **Google<sup>®</sup> Play Store Apps**

There are tens of thousands of games and applications in the Google<sup>®</sup> Play Store for you to download and install in a few easy steps. Before you begin, ensure that you are signed into your Google Account.

From the home screen, touch -> > .

The first time you launch **Play Store**, touch **Accept** to agree to Google Play Terms of Service.

- Find the apps you need either by category or by touching Q.
- 3. Touch the app to see more information about it.
  - For free apps, touch INSTALL.
  - For paid apps, touch the price.
- Read the application access requirements and touch ACCEPT to download and install the app.

## CAUTION:

Once installed, some apps can access many functions or a significant amount of your personal data. The Play Store will show you what the app can access. Touch **Accept & download** (free apps) or **Accept & buy** (paid apps) to proceed, or touch the **Back Key** to cancel.

 Your phone will download and install the app automatically. You can check the progress by flicking down the status bar. The app is successfully installed when the icon appears in the status bar. To access the app from the home screen, touch

## NOTE:

You need a Google Wallet™ account to purchase paid apps.

## **Camera and Video**

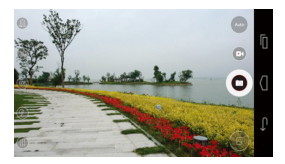

Take pictures and record videos right from your phone with the camera and camcorder and

then share them with friends and family.

- From the home screen, touch -> on and rotate the phone to a horizontal position.
- Adjust camera settings, such as flash and scene mode, by touching the buttons on the left side of the viewfinder. Touch Auto, Pro and Fun to choose different modes. Pinch or spread on the screen or press the Volume Key to zoom in or zoom out. Touch the area where you want the camera to focus.
- 3. Touch O to take a picture.

| Shar | e                     |
|------|-----------------------|
|      | Amazon Send to Kindle |
| *    | Bluetooth             |
| 4    | Drive                 |
|      | Email                 |
| f    | Facebook              |
| ~    | Gmail                 |
| 8.   | Google+               |
| 9    | Hangouts              |
|      | Messaging             |
| 1    | Photos                |
| cc   | Recognize Cards       |
| `-   |                       |

- When you're finished, touch the thumbnail image in the upper right corner of the screen to view your picture.
- Touch Share. You can post the picture on Twitter<sup>®</sup>, Facebook<sup>®</sup>, Amazon Kindle<sup>®</sup>
- Google+, Photos, Drive, Recognize Cards or you can send it through messaging, Hangouts, Email, Gmail<sup>™</sup>, Wi-Fi Direct, or *Bluetooth*<sup>®</sup> and other apps.

## NOTE:

Touch start recording video and touch stop. While the recording is in progress, you can touch to save the frame as a separate photo.

# **Changing Language**

You can change the language of your phone's buttons and menus.

From the home screen, touch 👬 > 🔯 >

#### Language & input > Language.

2. Touch the language you want to use.

# **Product Safety Information**

| A           | Don't make or receive handheld calls while driving. Never text while driving.                   |
|-------------|-------------------------------------------------------------------------------------------------|
|             | Don't use at gas stations.                                                                      |
| <b>1</b> -0 | Keep your phone at least 10 mm<br>away from your ear or body while<br>making calls.             |
| ×.          | Your phone may produce a bright or flashing light.                                              |
|             | Small parts may cause choking.                                                                  |
|             | Do not dispose of your phone in fire.                                                           |
|             | Your phone can produce a loud sound.                                                            |
| JUD         | To prevent possible hearing damage,<br>do not listen at high volume levels for<br>long periods. |

| Ċ  | Avoid contact with anything magnetic.                           |
|----|-----------------------------------------------------------------|
|    | Avoid extreme temperatures.                                     |
|    | Keep away from pacemakers and other electronic medical devices. |
|    | Avoid contact with liquid. Keep your phone dry.                 |
| Æ  | Turn off when asked to in hospitals and medical facilities.     |
|    | Don't take your phone apart.                                    |
| Æ  | Turn off when told to in aircrafts and airports.                |
|    | Only use approved accessories.                                  |
| ** | Turn off when near explosive materials or liquids.              |
|    | Don't rely on your phone for emergency communications.          |

## Radio Frequency (RF) Energy

This device meets the government's requirements for exposure to radio waves.

This device is designed and manufactured not to exceed the emission limits for exposure to radio frequency (RF) energy set by the Federal Communications Commission of the U.S. Government:

The exposure standard for wireless mobile devices employs a unit of measurement known as the Specific Absorption Rate, or SAR. The SAR limit set by the FCC is 1.6 W/kg. Tests for SAR are conducted using standard operating positions accepted by the FCC with the device transmitting at its highest certified power level in all tested frequency bands. Although the SAR is determined at the highest certified power level, the actual SAR level of the device while operating can be well below the maximum value. This is because the device is designed to operate at multiple power levels so as to use only the poser required to reach the network. In general, the closer you are to a wireless base station antenna, the lower the power output.

The highest SAR value for the device as reported to the FCC when tested for use at the ear is 0.16 W/kg and when worn on the body, as described in this user guide, is 1.17 W/kg (Body-worn measurements differ among device models, depending upon available enhancements and FCC requirements.)

While there may be differences between the SAR levels of various devices and at various positions, they all meet the government requirement.

The FCC has granted an Equipment Authorization for this device with all reported SAR levels evaluated as in compliance with the FCC RF exposure guidelines. SAR information on this device is on file with the FCC and can be found under the Display Grant section of http://www.fcc. gov/oet/ea/fccid/ after searching on:

FCC ID: SRQ- Z980L

For body worn operation, this device has been tested and meets the FCC RF exposure guidelines for use with an accessory that contains no metal and the positions the handset a minimum of 1.0 cm from the body. Use of other enhancements may not ensure compliance with FCC RF exposure guidelines. If you do not use a body-worn accessory and are not holding the device at the ear, position the handset a minimum of 1.0 cm from your body when the device is switched on.

# ZTE Grand™ Memo II Guía rápida

## INFORMACIÓN LEGAL

#### Copyright © 2015 ZTE CORPORATION.

#### Todos los derechos reservados.

Ninguna parte de este manual puede ser reproducida, transmitida, traducida o utilizada de ninguna forma ni por ningún medio, electrónico o mecánico, incluido el fotocopiado o microfilm, sin contar con el consentimiento previo por escrito de ZTE Corporation.

#### Aviso

ZTE Corporation se reserva el derecho a hacer modificaciones a errores de impresión o a actualizar las especificaciones de esta guía sin aviso previo.

Brindamos servicio propio para nuestros usuarios de dispositivos inteligentes terminales. Para obtener más información sobre servicio propio y modelos de productos compatibles, visita el sitio oficial de ZTE (en www.ztedevice.com). La información del sitio web tiene prioridad.

#### Descargo de responsabilidad

ZTE Corporation renuncia explícitamente a cualquier responsabilidad por fallas y daños causados por modificaciones no autorizadas del software.

Las imágenes y capturas de pantalla utilizadas en esta guía pueden diferir del producto real. El contenido de esta guía puede diferir del producto o software real.

#### Marcas comerciales

ZTE y los logotipos de ZTE son marcas comerciales de ZTE Corporation.

Google y Android son marcas comerciales de Google, Inc.

La marca comercial *Bluetooth*<sup>®</sup> y sus logotipos son propiedad de Bluetooth SIG, Inc. y cualquier uso de dichas marcas comerciales por parte de ZTE Corporation se realiza bajo licencia.

El logotipo de microSDHC es una marca comercial de SD-3C. LLC.

Fabricado bajo la licencia de Dolby Laboratories. Dolby y el símbolo de la doble D son marcas comerciales de Dolby Laboratories.

# Qualcomm<sup>•</sup> Snapdragon

Los procesadores de Qualcomm® Snapdragon™ son productos de Qualcomm Technologies, Inc.

Qualcomm y Snapdragon son marcas comerciales de Qualcomm Incorporated, registradas en los Estados Unidos y otros países. Utilizadas con permiso.

Otras marcas comerciales y nombres comerciales pertenecen a sus respectivos propietarios.

Versión n.º: R1.0 Fecha de edición: 28 de nov. de 2014 N.º de manual: 079584507020

## Conoce tu teléfono

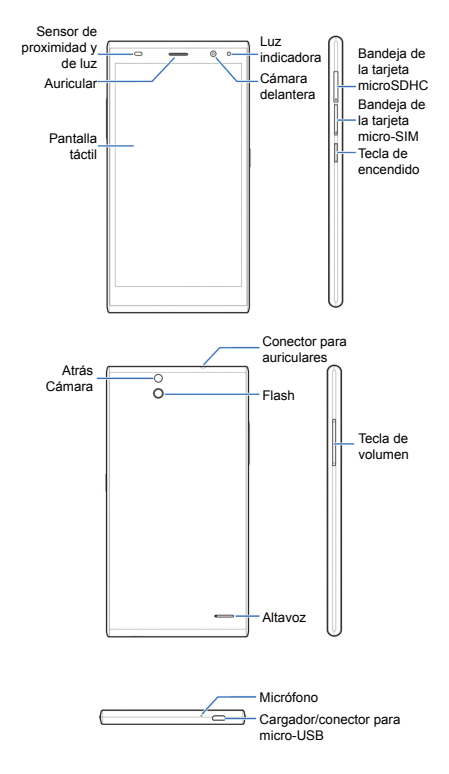

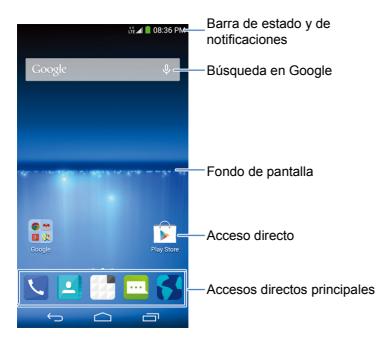

#### Teclas en pantalla

🗀 (Inicio)

- Toca la tecla para volver a la pantalla de inicio desde cualquier aplicación o pantalla.
- Arrastra a Google para abrir Búsqueda de Google o para navegar por Internet.

#### ← (Atrás)

Toca la tecla para ir a la pantalla anterior.

#### (Aplicaciones recientes)

Toca la tecla para ver las aplicaciones usadas recientemente.

# Configuración de tu teléfono

Deberás configurar tu teléfono primero para poder explorar todas sus excelentes funciones.

### Instalación de la tarjeta micro-SIM

Apaga tu teléfono antes de instalar o quitar la tarjeta micro-SIM.

 Inserta la herramienta de expulsión de la bandeja o la punta de un pequeño sujetapapeles en el orificio junto a la bandeja para tarjetas micro-SIM (al lado de la tecla de encendido).

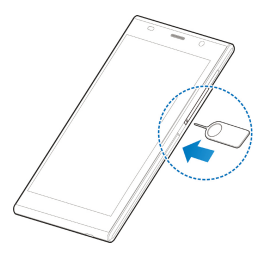

Extrae la bandeja de la tarjeta micro-SIM y coloca la tarjeta micro-SIM (con los contactos hacia abajo) en la bandeja como se muestra. Luego, vuelve a instalar la bandeja cuidadosamente.

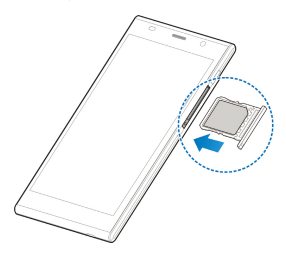

# IADVERTENCIA!

Para evitar que tu teléfono se dañe, no utilices ningún otro tipo de tarjeta SIM ni ningún otro tipo de tarjeta micro-SIM de una tarjeta SIM que no sea el estándar. Tu proveedor te proporcionará la tarjeta SIM.

## Instalación de la tarjeta microSDHC™ (no se incluye)

La tarjeta microSDHC se puede instalar y extraer mientras tu teléfono está encendido.

 Inserta la herramienta de expulsión de la bandeja o la punta de un pequeño sujetapapeles en el orificio junto a la bandeja para tarjetas microSDHC (el superior).

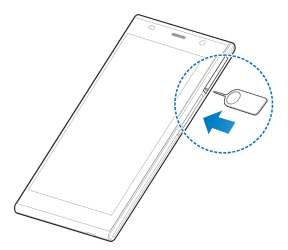

 Extrae la bandeja de la tarjeta microSDHC y coloca la tarjeta microSDHC (con los contactos hacia abajo) en la bandeja como se muestra. Luego, vuelve a instalar la bandeja cuidadosamente.

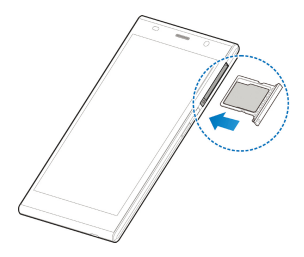

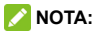

Algunas aplicaciones podrían necesitar una tarjeta microSDHC para funcionar con normalidad o para almacenar determinados datos. Por lo tanto, se recomienda que mantengas instalada una tarjeta microSDHC y que no la extraigas o cambies de manera aleatoria.

## Carga de la batería

La batería de tu teléfono debería tener la carga suficiente para encender el teléfono, encontrar una señal y realizar algunas llamadas. Deberías cargar completamente la batería lo antes posible.

Si la batería está muy baja, quizás no puedas encender el teléfono aun cuando se esté cargando. En este caso, inténtalo después de cargar el teléfono durante al menos 10 minutos.

 Conecta el adaptador al conector del cargador. Asegúrate de que el adaptador esté insertado en la posición correcta. No fuerces el conector en el conector del cargador.

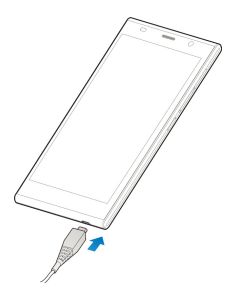

- Conecta el cargador a una toma de pared de CA estándar.
- Desconecta el cargador cuando la batería esté completamente cargada.

## ADVERTENCIA!

Utiliza solo cargadores y cables aprobados por ZTE. El uso de accesorios no aprobados podría dañar tu teléfono.

## A PRECAUCIÓN:

No cambies la batería recargable incorporada de tu teléfono tú mismo.

# Pantalla táctil y navegación

Tu teléfono cuenta con una pantalla táctil capacitiva, de modo que puedes tocar suavemente, deslizar rápidamente o pellizcar con dos dedos para navegar.

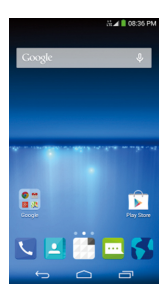

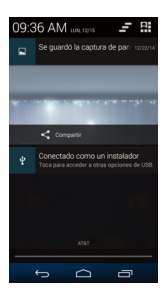

- Toca con suavidad los botones, los íconos o las aplicaciones en la pantalla con la yema del dedo.
- Toca un elemento con el dedo y mantenlo presionado para ver la opciones disponibles.
- Arrastra rápidamente la pantalla para desplazarte hacia arriba, abajo, a la izquierda o la derecha.
- Pellizca con dos dedos o toca dos veces la pantalla para acercar una página web, una imagen de la galería o un mapa.
- La barra de estado que atraviesa la parte superior de la pantalla muestra llamadas, recordatorios de calendario, etc.

- Encuentra todas tus aplicaciones.

# Personalización de las pantallas de inicio

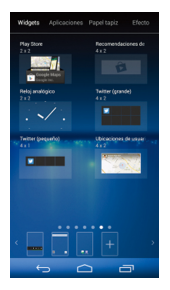

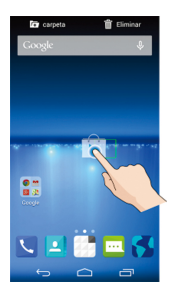

Agrega accesos directos, widgets y carpetas o cambia fondos de pantalla y los efectos de transición de pantalla para personalizar el teléfono a tu gusto.

Haz una de las acciones siguientes, según el cambio que desees hacer.

Para agregar un widget, un acceso directo o un acceso directo de aplicación, toca un espacio vacío y mantenlo presionado en la pantalla de inicio, toca **Widgets** o **Aplicaciones**; a continuación, toca un elemento y mantenlo presionado, luego arrástralo a una miniatura de la pantalla de inicio en la parte inferior.

- Para ordenar los accesos directos en carpetas, toca un ícono de acceso directo y mantenlo presionado en la pantalla de inicio y arrástralo a
- Para mover un widget, acceso directo o una carpeta de la pantalla de inicio, tócalo y mantenlo presionado, luego arrástralo a la nueva ubicación. Para eliminarlo, tócalo y mantenlo presionado, luego arrástralo a internacional.
- Para cambiar la pantalla de inicio o el fondo de la pantalla de bloqueo, toca un espacio vacío y mantenlo presionado en la pantalla de inicio, toca
   Fondo de pantalla y selecciona desde Fondo de pantalla para la pantalla de inicio o Fondo de pantalla para la pantalla de bloqueo.
- Para configurar el efecto de transición de pantalla, toca un espacio vacío y mantenlo presionado en la pantalla de inicio, toca Efecto y luego escoge uno.
- De la pantalla de inicio, pellizca o separa dos dedos en la pantalla. Luego puedes tocar + en la pantalla vacía para crear nuevas pantallas de inicio; toca x en la esquina de una pantalla para eliminarla; toca en la parte inferior de una pantalla para configurarla como la pantalla de inicio principal; toca una pantalla y mantenla presionada y arrástrala para ubicarla en su lugar.

## Llamadas y correo de voz

Llama a tus amigos y familiares, y revisa tus correos de voz en tan solo unos simples pasos.

#### Hacer una llamada

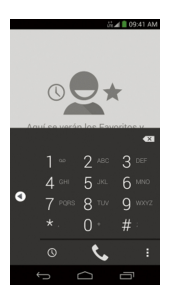

- En la pantalla de inicio, toca <a></a>
- Toca para abrir el marcador.
- Marca el número que deseas llamar y toca para hacer la llamada.

## Revisión del correo de voz

- 1. En la pantalla de inicio, toca 🔽.
- 2. Toca para abrir el marcador.
- 3. Toca la tecla 1 y mantenla presionada.
- Sigue las indicaciones de voz para escuchar tus mensajes de voz.

# Mensajería de texto y multimedia

Envía mensajes a otros teléfonos móviles y a direcciones de correo electrónico para comunicarte de manera rápida y privada.

| -100   |               |             |       |    |    |          | 09  | 46 AM  |
|--------|---------------|-------------|-------|----|----|----------|-----|--------|
| <      | To<br>(45     | m<br>9) 258 | 1-458 |    |    |          | ۵   |        |
| Tom    | п             |             |       |    |    |          |     | 2      |
|        |               |             |       |    |    |          |     |        |
| _      |               |             |       |    |    |          | _   | 160/1  |
| Escrit | ir me         | insaj       | 2     |    |    |          |     | $\geq$ |
| 8      |               |             |       |    |    |          |     |        |
| ٩'     | V I           | Ē           | ۲.    | ŕ  | ć, | J I      | i I | D P    |
| A      | s             | D           | F     | G  | н  | J        | к   | L      |
| ٠      | Z             | <b>X</b> ,  | C.    | V. | B  | N,       | м   | Ø      |
| 12#    | EN            | 44          |       |    | To | Q<br>HPH | •   | £      |
|        | $\rightarrow$ | -           |       |    |    | C        | 5   |        |
|        |               |             |       |    |    |          |     |        |

| × | ) ⇔ ä∡i∎ 09:4                   | 6 AM |
|---|---------------------------------|------|
| ¢ | 🖉 Adjuntar                      |      |
| Ī | 📠 Imágenes                      |      |
| I | Capturar imagen                 | I    |
|   | ▶ Videos                        | ł    |
|   | Capturar video                  |      |
| a | 🕂 Audio                         | P    |
|   | 📱 Grabar audio                  |      |
|   | Presentación de<br>diapositivas | 3    |
| 1 | Archivos                        |      |
|   |                                 |      |

- 1. En la pantalla de inicio,
  - toca 🛄 .
- 2. Toca 🗹 .
- Ingresa el número del destinatario o comienza a escribir el nombre de contacto. Toca el nombre para seleccionar el número correspondiente.
- Toca el campo Escribir mensaje y escribe tu mensaje.
  - Toca para insertar Texto Rápido, un emoticono o un contacto.
- Toca > para enviar tu mensaje.

No envíes mensajes de texto mientras conduces.

# Configuración de cuentas de correo electrónico

## Configuración de Gmail

 Toca en la pantalla de inicio y selecciona Gmail.

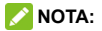

Si ya tienes otra cuenta de Gmail configurada, toca la Tecla Menú > Configuración > AGREGAR CUENTA.

- Toca Existente para iniciar sesión en tu cuenta de Google existente. Si no tienes cuentas de Google, toca Nueva para crear una.
- Sigue las instrucciones en la pantalla para configurar la cuenta.

## Configuración del correo electrónico

Toca en la pantalla de inicio y selecciona
 Correo electrónico.

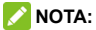

Si ya tienes otra cuenta de correo electrónico configurada, toca la Tecla Menú > Configuración > AGREGAR CUENTA.

- Ingresa la dirección de correo electrónico y la contraseña.
- Toca Siguiente y sigue las instrucciones en pantalla.

## Configuración de una cuenta de Exchange ActiveSync<sup>®</sup>

 Toca en la pantalla de inicio y selecciona Correo electrónico.

## 📝 NOTA:

Si ya tienes otra cuenta de correo electrónico configurada, toca la Tecla Menú > Configuración > AGREGAR CUENTA.

- Ingresa la dirección de correo electrónico y la contraseña.
- 3. Toca Configuración manual > Exchange.
- Si es necesario, edita la información de Dominio\Nombre de usuario, Contraseña y Servidor.
- Lee el descargo de activación en pantalla, y si se te solicita, toca Siguiente.
- Si se te solicita, toca Aceptar para permitir que el servidor controle de manera remota algunas de las funciones de seguridad de tu teléfono.
- Configura los ajustes en la pantalla, como Días para sincronizar y luego toca Siguiente.
- Si se te solicita, toca Activar para activar la aplicación de correo electrónico como un administrador del dispositivo.
- Identifica tu nueva cuenta con un nombre único y, a continuación, toca Siguiente.

Comunícate con el administrador del servidor si necesitas más ayuda.

# Aplicaciones de Google<sup>®</sup> Play Store

Existen decenas de miles de juegos y aplicaciones en Google<sup>®</sup> Play Store que puedes descargar e instalar siguiendo algunos pasos fáciles. Antes de empezar, asegúrate de haber iniciado sesión en tu cuenta de Google.

- De la pantalla de inicio, toca -> > .
  La primera vez que inicias Play Store, toca Aceptar para aceptar los Términos de Servicio de Google Play.
- Busca las aplicaciones que necesitas por categoría o tocando Q.
- Toca la aplicación para ver más información de esta.
  - Para las aplicaciones gratuitas, toca INSTALAR.
  - Para las aplicaciones pagadas, toca el precio.
- Lee los requisitos de acceso de la aplicación y toca ACEPTAR para descargar e instalar la aplicación.

# \rm PRECAUCIÓN:

Una vez instaladas, algunas aplicaciones pueden acceder a muchas funciones o a una cantidad importante de tus datos personales. Play Store te mostrará a qué puede acceder la aplicación. Toca Aceptar y descargar (aplicaciones gratuitas) o Aceptar y comprar (aplicaciones pagadas) para continuar, o toca la tecla Atrás para cancelar.

 Tu teléfono descargará e instalará la aplicación automáticamente. Puedes verificar el progreso arrastrando la barra de estado hacia abajo.

La aplicación estará instalada correctamente cuando aparezca el ícono a en la barra de estado. Para acceder a la aplicación desde la pantalla de inicio, toca

## 🗾 NOTA:

Necesitas una cuenta de Google Wallet™ para comprar aplicaciones pagadas.

# Cámara y video

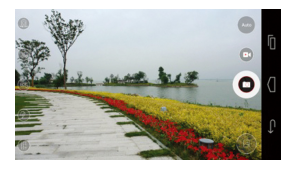

Toma fotografías y graba videos directamente en el teléfono con la cámara y videocámara, y

luego compártelos con amigos y familiares.

- De la pantalla de inicio, toca -> y gira el teléfono en posición horizontal.
- 2. Para cambiar la configuración de la cámara, como flash y modo de escena, debes tocar los botones del lado izquierdo del visor. Toca Automático, Profesional y Diversión para elegir modos diferentes. Pellizca o separa la pantalla o presiona la tecla de volumen para acercar o alejar. Toca el área en la que desees que la cámara se enfoque.
- 3. Toca O para tomar una foto.
- Cuando finalices, toca la imagen miniatura en la esquina superior izquierda de la pantalla para ver tu fotografía.

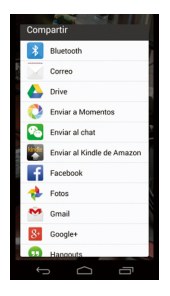

- Toca Compartir. Puedes publicar tu imagen en Twitter<sup>®</sup>, Facebook<sup>®</sup> y Amazon Kindle<sup>®</sup>.
- Google+, Fotos, Drive, Reconocer tarjetas o puedes enviarla a través de mensajería, Hangouts, correo electrónico, Gmail<sup>™</sup>, Wi-Fi Direct o Bluetooth<sup>®</sup> y otras aplicaciones.

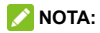

Toca e para comenzar a grabar video y toca para detener la grabación. Mientras la grabación está en curso, puedes tocar e para guardar el cuadro como una foto separada.

# Cambio de idioma

Puedes cambiar el idioma de los botones y menús de tu teléfono.

- De la pantalla de inicio, toca -> (3) >
  Teclado e idioma > Idioma.
- 2. Toca el idioma que deseas utilizar.

# Información de seguridad sobre el producto

|             | No hagas o recibas llamadas<br>sosteniendo el teléfono con la<br>mano mientras conduces. Nunca<br>envías meneaise de texto mientras |
|-------------|----------------------------------------------------------------------------------------------------|
|             | conduces.                                                                                                    |
|             | No lo utilices en gasolineras.                                                                                                    |
| <b>1</b> -1 | Mantén tu teléfono a una distancia<br>mínima de 10 mm del oído o del                                                                |
|             | cuerpo mientras haces llamadas.                                                                                                    |
| <b>XXX</b>  | El teléfono puede emitir una luz<br>brillante o parpadeante.                                                                        |
|             | Las partes pequeñas pueden generar atragantamiento.                                                                                 |
|             | No arrojes tu teléfono al fuego.                                                                                                    |
|             | Tu teléfono puede emitir un sonido<br>fuerte.                                                                                       |

|                | Para evitar causar daño a tu<br>audición, no escuches a niveles<br>de volumen altos durante periodos<br>prolongados. |
|----------------|----------------------------------------------------------------------------------------------------|
| Ċ              | medio magnético.                                                                                                    |
|                | Evita la exposición a temperaturas extremas.                                                                         |
|                | Mantenlo alejado de marcapasos<br>y otros dispositivos médicos<br>electrónicos.                                      |
| Â              | Evita el contacto con líquidos.<br>Mantén tu teléfono seco.                                                          |
| Æ              | Apágalo cuando así se te lo solicite<br>en hospitales e instalaciones<br>médicas.                                    |
|                | No desarmes tu teléfono.                                                                                             |
| Æ              | Apágalo cuando se te indica en aeronaves y aeropuertos.                                                              |
| Ê              | Utiliza únicamente accesorios<br>aprobados.                                                                          |
| ***            | Apágalo cuando estés cerca de<br>materiales o líquidos explosivos.                                                   |
| <b>. . . .</b> | No dependas de tu teléfono para comunicaciones de emergencia.                                                        |

# Energía de radiofrecuencia (RF)

Este dispositivo cumple con los requisitos gubernamentales sobre la exposición a ondas de radio.

Este dispositivo está diseñado y fabricado para que no supere los límites de emisión para la exposición a la energía de radiofrecuencia (radio frequency, RF) establecidos por la Comisión Federal de Comunicaciones del gobierno de EE. UU.:

La norma de exposición para dispositivos móviles inalámbricos emplea una unidad de medida conocida como tasa de absorción específica (Specific Absorption Rate, SAR). El límite de la SAR establecido por la Comisión Federal de Comunicaciones (Federal Communications Commission, FCC) es de 1,6 W/kg. Las pruebas de SAR se llevan a cabo utilizando posiciones de operación estándar aceptadas por la FCC, en las que el dispositivo transmite el más alto nivel de energía certificado en todas las bandas de frecuencia probadas. Si bien la SAR se determina al más alto nivel de energía certificado, el nivel de la SAR real del dispositivo durante su funcionamiento puede ser bastante inferior al valor máximo. Esto se debe a que el dispositivo está diseñado para funcionar a diversos niveles de energía, de modo que utilice solo el nivel necesario

para alcanzar la red. En general, mientras más cerca estés de una antena de estación base inalámbrica, menor será la salida de energía.

El valor de la SAR más alto para el dispositivo, según se informó a la FCC cuando se realizó la prueba en el oído, es de 0.16 W/kg, y al llevarlo sobre el cuerpo, tal como se describe en esta guía del usuario, es de 1.17 W/kg (las medidas al llevar el dispositivo sobre el cuerpo varían según el modelo del dispositivo, dependiendo de las mejoras disponibles y de los requisitos de la FCC). Si bien pueden encontrarse diferencias entre los niveles de la SAR de los distintos dispositivos y en diferentes posiciones, todos cumplen con el requisito gubernamental.

La FCC otorgó una autorización de equipo a este dispositivo con todos los niveles de la SAR informados y evaluados de conformidad con las pautas de exposición de RF de la FCC. La información de la SAR sobre este dispositivo está archivada en la FCC y se puede encontrar en la sección sobre la concesión en http://www.fcc.gov/ oet/ea/fccid/ después de realizar una búsqueda en:

Identificación de la FCC: SRQ- Z980L

En cuanto al funcionamiento al llevarlo sobre el cuerpo, se realizaron pruebas a este dispositivo y cumple con las pautas de exposición de RF de la FCC para su uso con un accesorio que no tenga metal, y la distancia de un auricular con respecto al cuerpo debe ser de 1,0 cm como mínimo. Es posible que el uso de otras mejoras no garantice el cumplimiento de las pautas de exposición de RF de la FCC. Si no utiliza un accesorio sobre el cuerpo y no lleva un dispositivo colocado en el oído, debe ubicar el auricular a una distancia del cuerpo de 1,0 cm como mínimo cuando el dispositivo esté encendido.

#### ZTEUSA

For warranty service information, please call the following telephone number: 1-877-817-1759. Or go to our website : www.zteusa.com